# **Linkat Tumbleweed**

Aquestes són els passos que cal seguir per a instal·lar una Linkat Tumbleweed.

1. Instal·lar OpenSuse 11.4 amb l'escriptori de Gnome:

Comencem a instal·lar una openSUSE 11.4. Quan us demani el tipus d'entorn gràfic, seleccioneu **GNOME Desktop** en comptes de **KDE Desktop**:

|                                       | Operation Quantum Quantum Q |
|---------------------------------------|----------------------------------------------------------------------------------------------------|
| openSUSE                              | The desktop environment on your computer provides the graphical user<br>interface for your computer, as well as a suite of applications for<br>email, Web browsing, office productivity, games, and utilities to<br>manage your computer.                                                                                                    |
| Preparation                           | openSUSE offers a choice of desktop environments. The most widely                                                                                                    |
| Velcome                               | used desktop environments are GNOME and KDE, and they are equally<br>supported under openSUSE. Both desktop environments are easy to use.                                                                                                    |
| 🧹 System Analysis                     | highly integrated, and have an attractive look and feel. Each desktop                                                                                                    |
| 🗸 Time Zone                           | is the most appropriate desktop for you.                                                                                                    |
| <ul> <li>Desktop Selection</li> </ul> |                                                                                                    |
| * Disk                                |                                                                                                    |
| <ul> <li>User Settings</li> </ul>     |                                                                                                    |
| Installation                          | O GNOME Desktop                                                                                                    |
| Installation Overview                 |                                                                                                    |
| Perform Installation                  | •                                                                                                    |
| Configuration                         | KDE Desisten                                                                                                    |
| Automatic Configuration               |                                                                                                    |
|                                       | O Other                                                                                                    |
|                                       |                                                                                                    |
|                                       |                                                                                                    |
|                                       |                                                                                                    |
|                                       |                                                                                                    |
|                                       | Halo Abort Back Nexts                                                                                                    |
|                                       |                                                                                                    |

Finalitzeu la instal·lació de la forma que més us convingui. Com a usuari podeu posar el que vulgueu i esborrar-lo al final del procés.

2. Fer un dist-upgrade cap a Tumbleweed:

Quan iniciem per primera vegada cal executar aquestes dues comandes com a usuari root:

*zypper ar --refresh* <u>http://download-linkat.xtec.net/distribution/linkat-tumbleweed/mirrors/tumbleweed/</u> *Tumbleweed zypper dup --from Tumbleweed* 

Quan es demani si s'accepten les claus, respondre *a* (always).

Un cop finalitzat el dist-upgrade cal reiniciar el sistema.

### 3. Actualitzar el sistema:

Engeguem el YaST, anem a l'apartat software i obrim el mòdul Online Update.

Seleccionem totes les actualitzacions (botó dret a sobre un d'ells, select all, install), i fem apply:

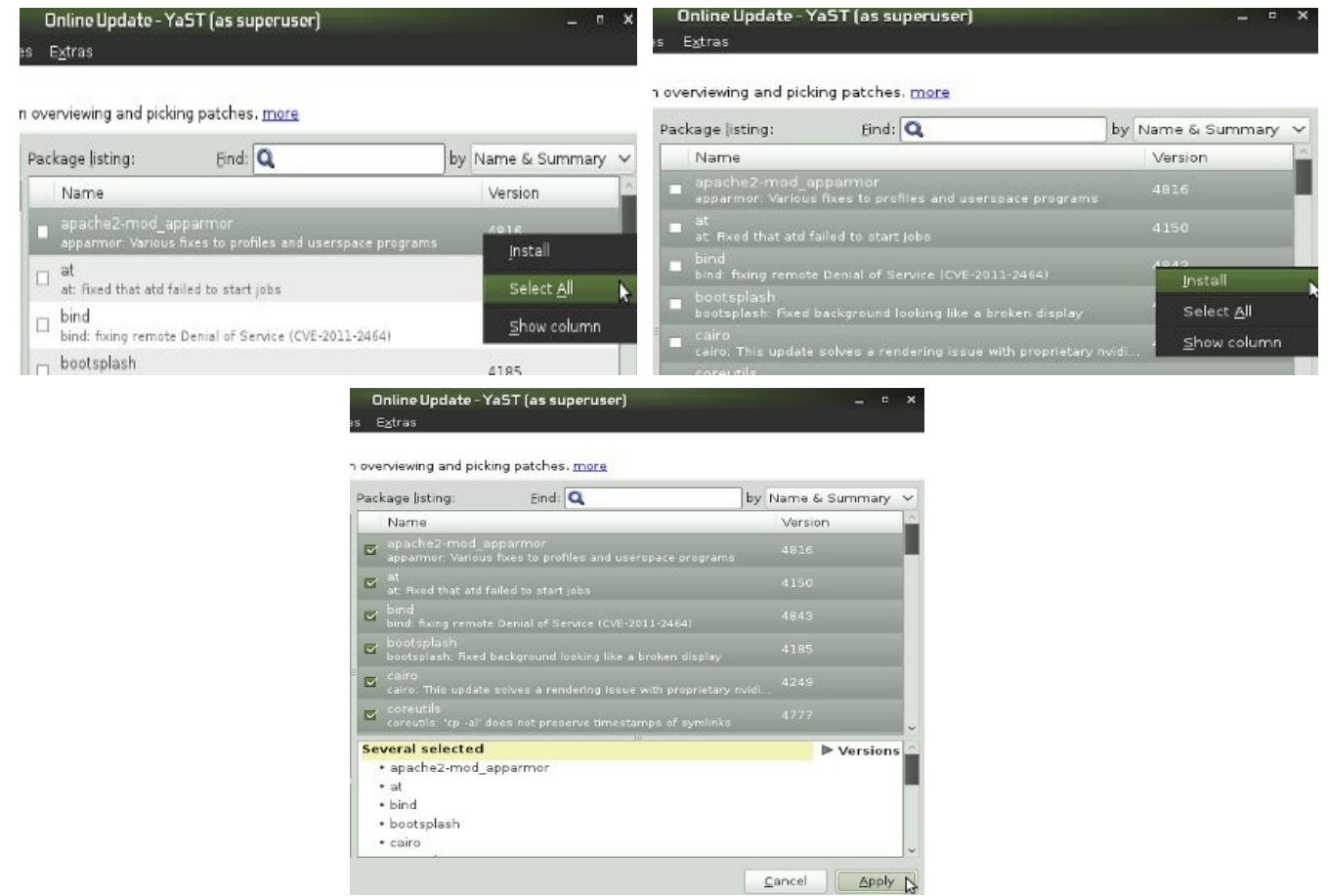

4. Instal·lar els còdecs multimèdia mitjançant el següent one-click-install:

Cal baixar-lo, per exemple executant el següent des de una consola (no cal ser root):

wget http://download-linkat.xtec.net/distribution/linkat-tumbleweed/scripts/codecs-i-programari-addicional.ymp

Cal executar-lo, per exemple fent clic dret a sobre el fitxer i seleccionant *Open With YaST Meta Package Handler*, també cal respondre *next* i *import* a mesura que es pregunti.

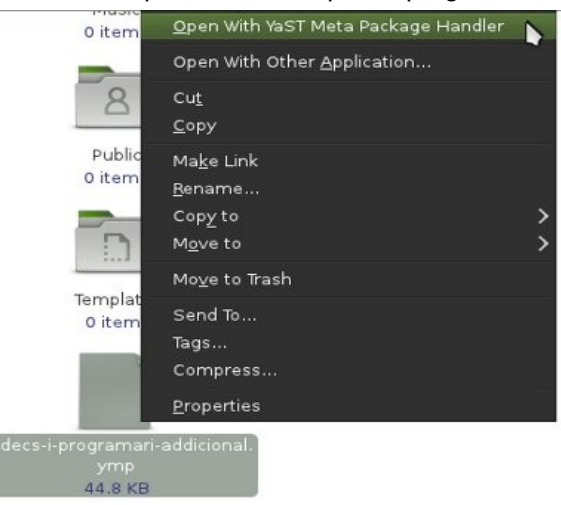

5. Instal·lar els paquets de la Linkat 4 Educació mitjançant el següent one-click-install:

Cal baixar-lo, per exemple executant el següent des de una consola (no cal ser root):

wget http://download-linkat.xtec.net/distribution/linkat-tumbleweed/scripts/linkat4edu.ymp

Cal executar-lo amb el YaST Meta Package Handler igual que al punt anterior, i cal respondre també next i *import* a mesura que es pregunti.

Quan surti un missatge avisant sobre conflictes de paquets, cal seleccionar **TOTES** les opcions de desinstal·lar brandings, teniu un exemple a la següent imatge:

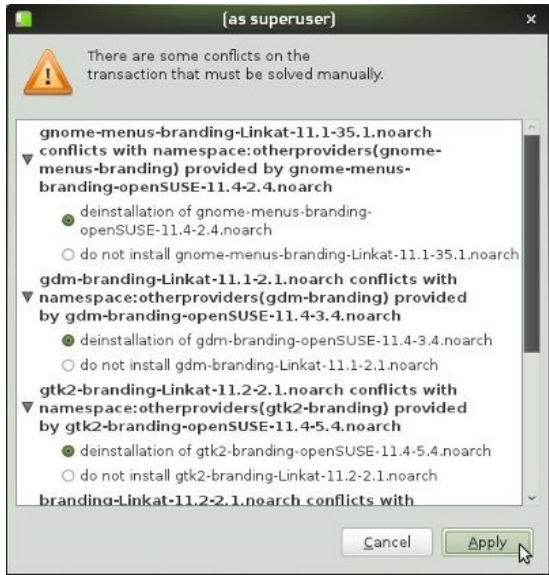

Un cop fet això seleccionem *apply* per tal que s'apliquin els canvis. Un cop finalitzada la instal·lació dels nous paquets cal **reiniciar el sistema**.

6. Executar el següent script:

Cal baixar-lo, per exemple executant el següent des de una consola: wget <u>http://download-linkat.xtec.net/distribution/linkat-tumbleweed/scripts/linkat4edu.sh</u> Cal donar-li permís d'execució, per exemple amb la següent comanda: *chmod* +*x linkat4edu.sh* I finalment cal executar-lo com a usuari **root**: *./linkat4edu.sh* 

7. Actualitzar el sistema:

Aneu al Yast, a Gestió de programari i seleccioneu la vista d'Upgrades:

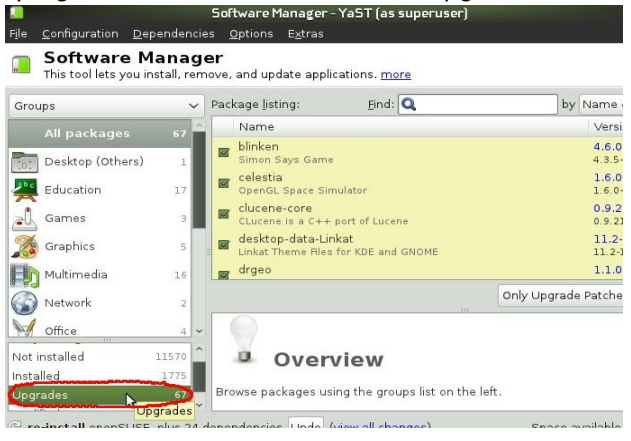

Seleccioneu Upgrade all i apliqueu els canvis.

| e Ma<br>you ins | anag<br>stall, rem | er<br>nove, and update applications. <u>more</u>            |                              |
|-----------------|--------------------|-------------------------------------------------------------|------------------------------|
|                 | ~                  | Package listing: Eind: Q                                    | by Name & Summary            |
|                 | 67                 | Name                                                        | Version                      |
| hers)           | 1                  | ■ blinken<br>Simon Says Game                                | 4.6.0-3.5<br>4.3.5-0.2.1     |
|                 | 17                 | Celestia<br>OpenGL Space Simulator                          | 1.6.0-16.1<br>1.6.0-6.1      |
|                 | 3                  | Clucene-core<br>CLucene is a C++ port of Lucene             | 0.9.21-82.2<br>0.9.21-74.1   |
|                 | 5                  | desktop-data-Linkat<br>Linkat Theme Files for KDE and GNOME | 11.2-11.1<br>11.2-10.1       |
|                 | 16                 | 👿 drgeo                                                     | 1.1.0-237.1                  |
|                 | 2                  |                                                             | Only Upgrade Patches Upgrade |
|                 | 4                  |                                                             |                              |

## 8. Reiniciar

L'ordinador ja hauria d'arrencar amb l'aparença i els paquets de Linkat.

# 9. Crear usuaris i grups

Podeu crear els usuaris i grups que necessiteu.

També haureu d'eliminar l'usuari que s'ha fet servir per a la instal·lació ja que no tindrà les configuracions necessàries.

### NOTES:

Hi ha alguns paquets de la Linkat 4 que encara no estan habilitats per la instal·lació degut a que tenen problemes amb aquest mètode d'instal·lació, a mesura que els arreglem, els anirem habilitant, són els següents:

- blender
- dia
- gcompris
- gcompris-voices
- gftp
- timidity